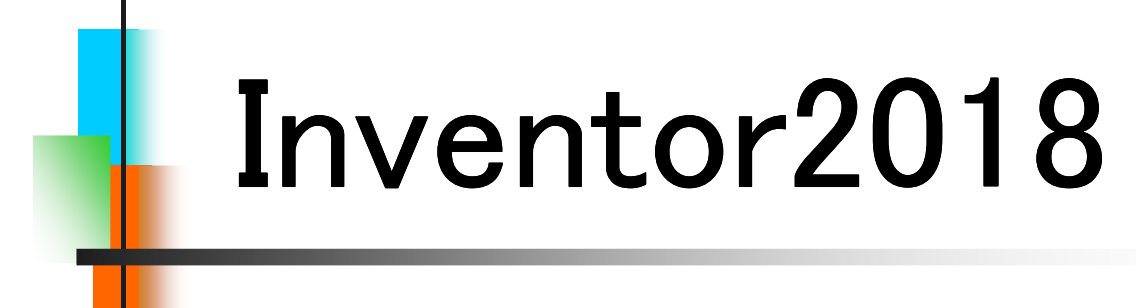

# Step1

Part & Assembly

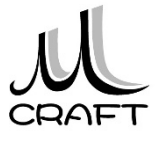

#### ■Part & Assembly編

## 第1章 基本

| 1. | Inventorの基本・・・・・・・・・・・・・・・・・・・・・・・・・・・・・・・・・・・・ | 9  |
|----|-------------------------------------------------|----|
| 2. | 初期設定(1) ************************************    | 11 |
| 3. | 初期設定(2) ************************************    | 15 |
| 4. | 基本操作・・・・・・・・・・・・・・・・・・・・・・・・                    | 24 |

# 第2章 パーツモデリング

| 1. | モデリングの流れ・・・・・                                    | 41 |
|----|--------------------------------------------------|----|
| 2. | スケッチ作成時の注意点・・・・・・・・・・・・・・・                       | 42 |
| 3. | スケッチの練習・・・・・・・・・・・・・・・・・・・・・・・                   | 44 |
| 4. | 推奨するパーツモデリング・・・・・・・・・・・・・・・・・・・・・・・・・・・・・・・・・・・・ | 50 |

## 第3章 パーツ作成①

| 1. フィーチャ環境・・・・・・・・・・・・・・・・・・・・・・・・・・・・・・・・・・・・                     |     | 61  |
|--------------------------------------------------------------------|-----|-----|
| <ol> <li>パーツモデリング(1)・・・・・・・・・・・・・・・・・・・・・・・・・・・・・・・・・・・・</li></ol> | • • | 66  |
| 3. パーツモデリング(2)・・・・・・・・・・・・・・・・・・・・・・・・・・・・・・・・・・・・                 | • • | 74  |
| 4. パーツモデリング(3)・・・・・・・・・・・・・・・・・・・・・・・・・・・・・・・・・・・・                 | • • | 87  |
| 5. パーツモデリング(4)·····                                                |     | 97  |
| 6. 演習_パーツモデリング(1)・・・・・・・・・・・・・・・・・・・・・・・・・・・・・・・・・・・・              |     | 110 |
| 7. 演習_パーツモデリング(2)・・・・・・・・・・・・・・・・・・・・・・・・・・・・・・・・・・・・              |     | 116 |

# 第4章 アセンブリ

| 1. アセンブリ環境・・・・・・・・・・・・・・・・・・・・・・・・・・・・・・・・・・・・       | 125 |
|------------------------------------------------------|-----|
| 2. アセンブリ基本操作 ・・・・・・・・・・・・・・・・・・・・                    | 126 |
| 3. アセンブリ拘束・・・・・・・・・・・・・・・・・・・・・・・・・・・・・・・・・・・・       | 127 |
| 4. 演習_アセンブリ拘束(1)・・・・・・・・・・・・・・・・・・・・・・・・・・・・・・・・・・・・ | 138 |
| 5. 演習_アセンブリ拘束(2)・・・・・・・・・・・・・・・・・・・・・・・・・・・・・・・・・・・・ | 144 |
| 6. コンポーネント作成 ・・・・・・・・・・・・・・・・・・・・・                   | 155 |

# 第5章 パーツ作成②

| 1. | パーツモデリング(5)・・・・・・・・・・・・・・・・・・・・・・・・・・・・・・・・・・・・    | 161 |
|----|----------------------------------------------------|-----|
| 2. | 演習_パーツモデリング(3)・・・・・・・・・・・・・・・・・・・・・・・・・・・・・・・・・・・・ | 177 |
| 3. | 作業フィーチャ・・・・・・・・・・・・・・・・・・・・・・・・・・・・・・・・・・・・        | 191 |
| 4. | 演習パーツモデリング(4)・・・・・・・・・・・・・・・・・・・・・・・・・・・・・・・・・・・・  | 213 |

■Drawing & Practice編

# 第6章 図面作成

| 1. | 図面環境·····                                           | 9  |
|----|-----------------------------------------------------|----|
| 2. | 図面基本操作(1) ************************************      | 10 |
| 3. | 図面ビューの編集・・・・・・・・・・・・・・・・・・・・・・・・・・・・・・・・・・・・        | 17 |
| 4. | 演習_ビュー作成(1)・・・・・・・・・・・・・・・・・・・・・・・・・・・・・・・・・・・・     | 24 |
| 5. | 図面基本操作(2) ************************************      | 30 |
| 6. | 演習_ビュー作成(2)・・・・・・・・・・・・・・・・・・・・・・・・・・・・・・・・・・・・     | 35 |
| 7. | 図面注記(部品図1) ************************************     | 45 |
| 8. | 図面注記(部品図2) ************************************     | 58 |
| 9. | 図面注記(組立図1) ************************************     | 68 |
| 10 | ). 図面注記(組立図2) · · · · · · · · · · · · · · · · · · · | 80 |

## 第7章 総合演習

| 1. | 演習                                                 | 85  |
|----|----------------------------------------------------|-----|
| 2. | BASE作成·····                                        | 86  |
| 3. | SHAFT作成 ·····                                      | 91  |
| 4. | HOLDER作成·····                                      | 96  |
| 5. | 回転ローラー軸受けアセンブリ・・・・・・・・・・・・・・・・・・・・・・・・・・・・・・・・・・・・ | 103 |
| 6. | BASE部品図 ·····                                      | 112 |
| 7. | SHAFT部品図 ·····                                     | 119 |
| 8. | HOLDER部品図・・・・・・・・・・・・・・・・・・・・・・・・・・・・・・・・・・・・      | 124 |
| 9. | 回転ローラー軸受け組立図・・・・・・・・・・・・・・・・・・・・・・・・・・・・・・・・・・・・   | 133 |

初期設定(1)

#### 【プロジェクトの設定】

プロジェクトとは・・・・

3次元CADではアセンブリや図面を作成する場合他のファイルと関 連が付きます。そのため同一PC(パソコン)内に同じファイル名のパー ツなどが複数存在すると間違ったデータを作成してしまう可能性があり ます。そのためInventorではプロジェクトという概念で作業フォルダを指 定し関連データを限定する方法をとっています。

最初は理解が難しいです。ここでは初歩的な設定の仕方を覚えてく ださい。

※詳しくはStep2で説明しています。

| プロジェクト名                                                                                                    | 1                     | プロジェクトの場所                                                             |  |
|----------------------------------------------------------------------------------------------------|-----------------------|-----------------------------------------------------------------------|--|
| 3Dプリンター                                                                                                    |                       | E¥3Dプリンターデータ¥                                                         |  |
| Default                                                                                                    |                       |                                                                       |  |
| Default                                                                                                    |                       | C:¥Users¥Public¥Documents¥Autodesk¥Inventor 2013¥                     |  |
| Interactive Tutorials                                                                                                    |                       | C¥Users¥Public¥Documents¥Autodesk¥Inventor 2014¥Interactive Tutorial¥ |  |
| INV_0 (EF)                                                                                                    |                       | C#pampie_Data_prep1_2014#                                             |  |
|                                                                                                    |                       |                                                                       |  |
|                                                                                                    |                       |                                                                       |  |
|                                                                                                    |                       |                                                                       |  |
|                                                                                                    |                       |                                                                       |  |
|                                                                                                    |                       |                                                                       |  |
|                                                                                                    |                       |                                                                       |  |
|                                                                                                    |                       |                                                                       |  |
|                                                                                                    |                       |                                                                       |  |
| プロジェクト                                                                                                    |                       |                                                                       |  |
| 】 プロジェクト<br>■ タイプ = シングル ユーザ                                                                                                    | 42271-00014W          |                                                                       |  |
| プロジェクト<br>の<br>なけフ = シングル ユーザ<br>通 位置 = C¥Sample Data S<br>の かかし、ドマーグー                                                                                                    | itep1_2014¥           |                                                                       |  |
| フロジェクト                                                                                                    | itep1_2014¥           |                                                                       |  |
| プロジェクト                                                                                                    | itep1_2014¥<br>読み取り専用 |                                                                       |  |
| <ul> <li>プロジェクト</li> <li>(数 タイブ = シングル ユーザ</li> <li>(1) 位置 = C・¥Sample_Data S</li> <li>(1) クルード ファイル =</li> <li>(1) クリントド ファイル =</li> <li>(1) クリント(1) クリント(</li></ul>            | itep1_2014¥<br>読み取り専用 |                                                                       |  |
| プロジェクト      訳 タイプ = シングル ユーザ      () 位置 = ○.¥Sample_Data_S      () 位置 = ○.¥Sample_Data_S      () インクルード ファイル =      ダ スタイル ライブラリ      () 分 税数ライブラリ      () マテリアル ライブラリ      () マテリアル ライブラリ                                                                                                    | itep1_2014¥<br>読み取り専用 |                                                                       |  |
| フロジェクト  クロジェクト  クロジェクト  クロジェクト  クロジョージングル ユーザ  の  クロジョードファイル =  クロジョードファイル =  クロジョードファイル ライブラリ  クロジョー  クロジョー | tep1_2014¥<br>読み取り専用  |                                                                       |  |
| プロジェクト     飲 タイプ = シングル ユーザ     砂 位置 = C+Sample_Data_S     ひつルード ファイル =     インクルード ファイル =     チ スタイル ライブラリを使用 = i     の <b>不到フィブラリ</b> で <b>ホ業スペース</b> ② 作業グループ検索パス                                                                                                    | itep1_2014¥<br>読み取り専用 |                                                                       |  |
| <ul> <li>プロジェクト</li> <li>愛 タイブ = シングル ユーザ</li> <li>() 位置 = C+¥Sample_Data_S</li> <li>() インクルード ファイル =</li> <li>✓ スタイル ライブラリを使用 = i</li> <li>◇ 外観ライブラリ</li> <li>③ マテリアル ライブラリ</li> <li>③ () 作業スペース</li> <li>④ () 作業グループ検索パス</li> <li>⑤ ライブラリ</li> </ul>                                                                                                    | tep1_2014¥<br>読み取り専用  |                                                                       |  |
| <ul> <li>プロジェクト</li> <li>愛 タイブ = シングル ユーザ</li> <li>(位置 = C*Sample_Data S</li> <li>(インクルード ファイル =</li> <li>✓ スタイル ライブラリを使用 = (</li> <li>✓ 外観ライブラリ</li> <li>○ マテリアル ライブラリ</li> <li>○ (作業スペース)</li> <li>○ (作業ブルーブ検索パス)</li> <li>○ (ブラリ</li> <li>○ (ブラリ</li> </ul>                                                                                                    | itep1_2014¥<br>読み取り専用 |                                                                       |  |
| <ul> <li>プロジェクト</li> <li>タイブ = シングル ユーザ</li> <li>位置 = O.¥Sample_Data_S</li> <li>インクルードファイル =</li> <li>シイル ライブラリを使用 = (</li> <li>分 秋田ライブラリ</li> <li>アテリアル ライブラリ</li> <li>作業スペース</li> <li>作業グループ検索パス</li> <li>ライブラリ</li> <li>第5/ブラリ</li> <li>第5/ブラリ</li> <li>第5/ブラリ</li> <li>第5/ブラリ</li> </ul>                                                                                                    | tep1_2014¥<br>読み取り専用  |                                                                       |  |
| <ul> <li>プロジェクト</li> <li>愛 タイフ = シングル ユーザ</li> <li>(位置 = C*Sample_Data_S)</li> <li>(小レルードファイル =)</li> <li>(小レットブラリを使用 =)</li> <li>(小水リンクイブラリ)</li> <li>(小米銀ライブラリ)</li> <li>(小米銀ライブラリ)</li> <li>(小米電スペース)</li> <li>(小米電ズルーブ検索パス)</li> <li>(小ボ電ブル)</li> <li>(小ボ電ブ・オブション)</li> <li>(ハボマンョン)</li> </ul>                                                                                                    | itep1_2014¥<br>読み取り専用 |                                                                       |  |

1.2

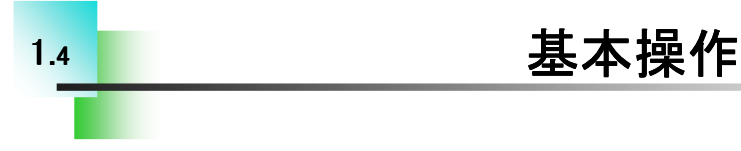

#### 【寸法の移動、編集、削除】

スケッチ作成時に追加した寸法の移動、編集の方法や削除につい て説明します。

[寸法の移動]

寸法の値をドラッグします。

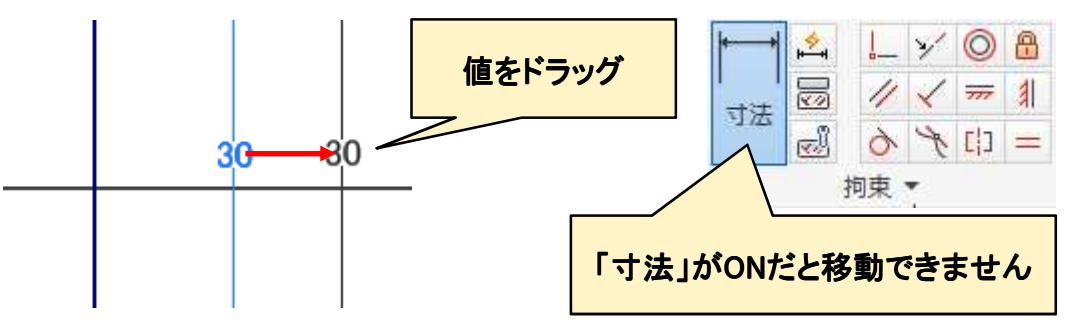

[寸法(値)の編集]

寸法の値をWクリックし"寸法編集"ダイアログを表示させます。

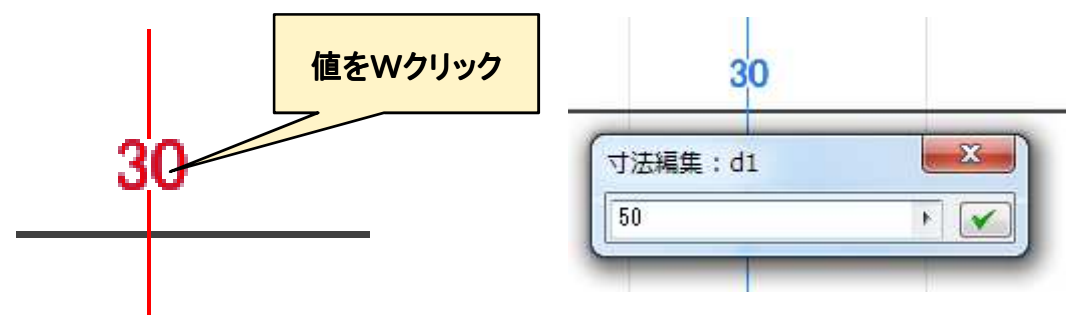

[寸法の削除]

寸法の値の上で右クリックし「削除」を選択。

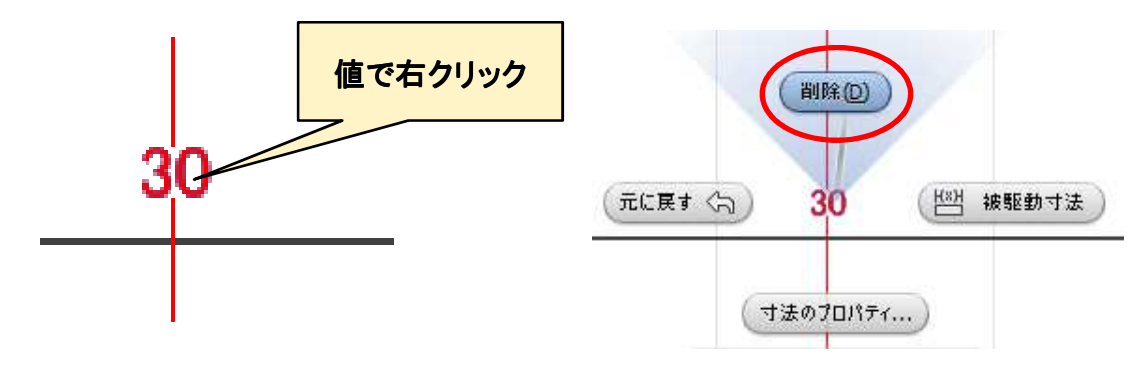

#### 【スケッチ拘束の確認】

2.3

ここではモデリングに入る前に、スケッチ拘束について確認をしておきましょう。以下のスケッチに拘束を付加して完全拘束にする練習です。 ※Step1 参照図面集をご用意ください。

[幾何拘束] ・・・水平、同一直線上、同じ値、一致など [寸法拘束] ・・・一般寸法、角度寸法

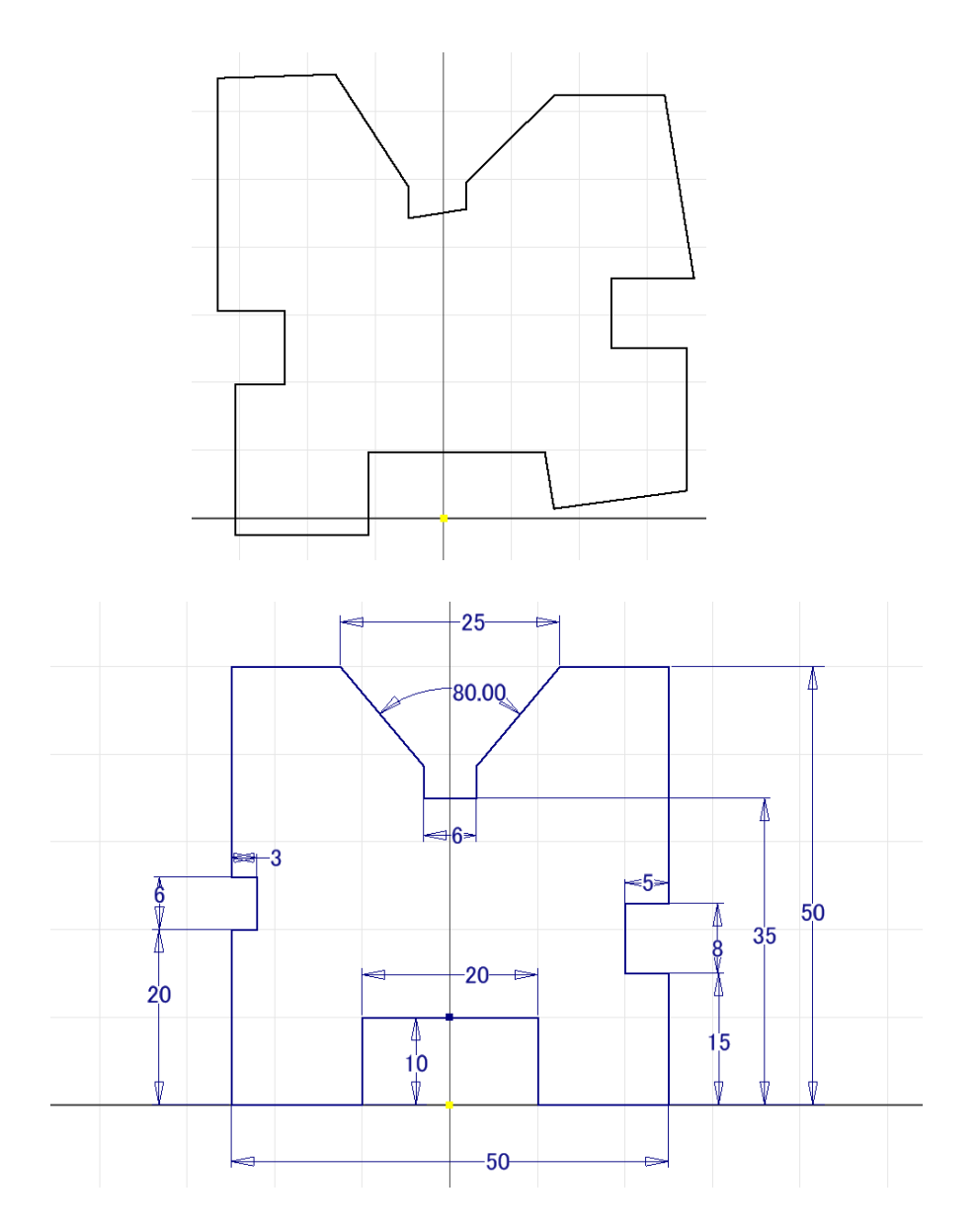

# スケッチの練習\_手順①

| ファイルの場所(I): 第2章_パーツモデリング                                                                                                    | 1. "第2章_パーツモデリング"フォルダ<br>から「スケッチの練習.ipt」をWクリッ<br>クして開きます。 |
|----------------------------------------------------------------------------------------------------|-----------------------------------------------------------|
| <ul> <li>→ 「」 ビュー:マスター</li> <li>→ 「」 ビュー:マスター</li> <li>→ Origin</li> <li>○ パーツの終身</li> <li>○ パーツの終身</li> <li>○ コピー</li> <li>○ 川(-ツの終身)</li> <li>○ コピー</li> <li>○ コピー</li></ul> | 2. ブラウザの"スケッチ1"で右クリックし<br>「スケッチ編集」を選択します。                 |
|                                                                                                    | 3. ナビゲーションバーの「ビュー正面」<br>をクリックします。                         |
| <ul> <li>スケッチの練習</li> <li>ビュー:マスター</li> <li>Origin</li> <li>         【スケッチ1 ←<br/>〇 パーツの終端     </li> </ul>                                                                                                    | 4. ブラウザの「スケッチ1」をクリックしま<br>す。                              |
| _ ¥ ◎ ♣<br>// ¥ == [1] ¥ 6                                                                                                    | 5.「水平」をクリックします。                                           |

**2**.3

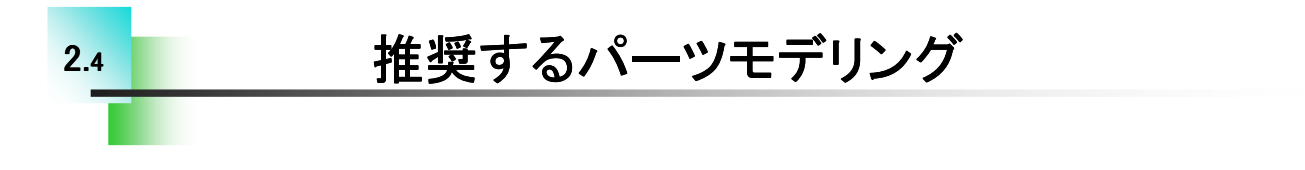

#### 【モデリングの方法】

下図のようなモデリングをする方法として、大きく2通りがあると思いま す。ひとつはP.49のようにスケッチでほぼ外形を作成し、押し出しフィー チャで一度に作成する方法(方法1)。もう一つはフィーチャを部位ごとに 細かく作成する方法(方法2)です。

#### [方法1]

外形スケッチを作成し、押し出しフィーチャで一度に作成する

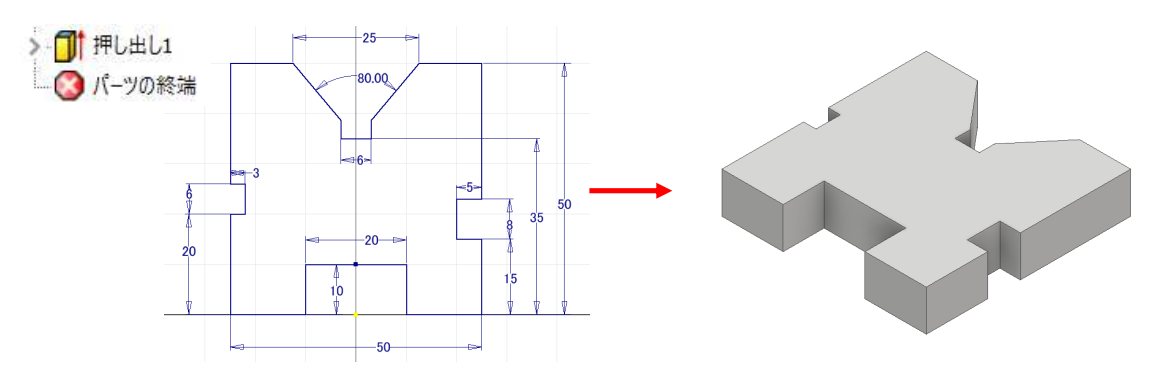

[方法2] フィーチャを部位ごとに分割して作成する

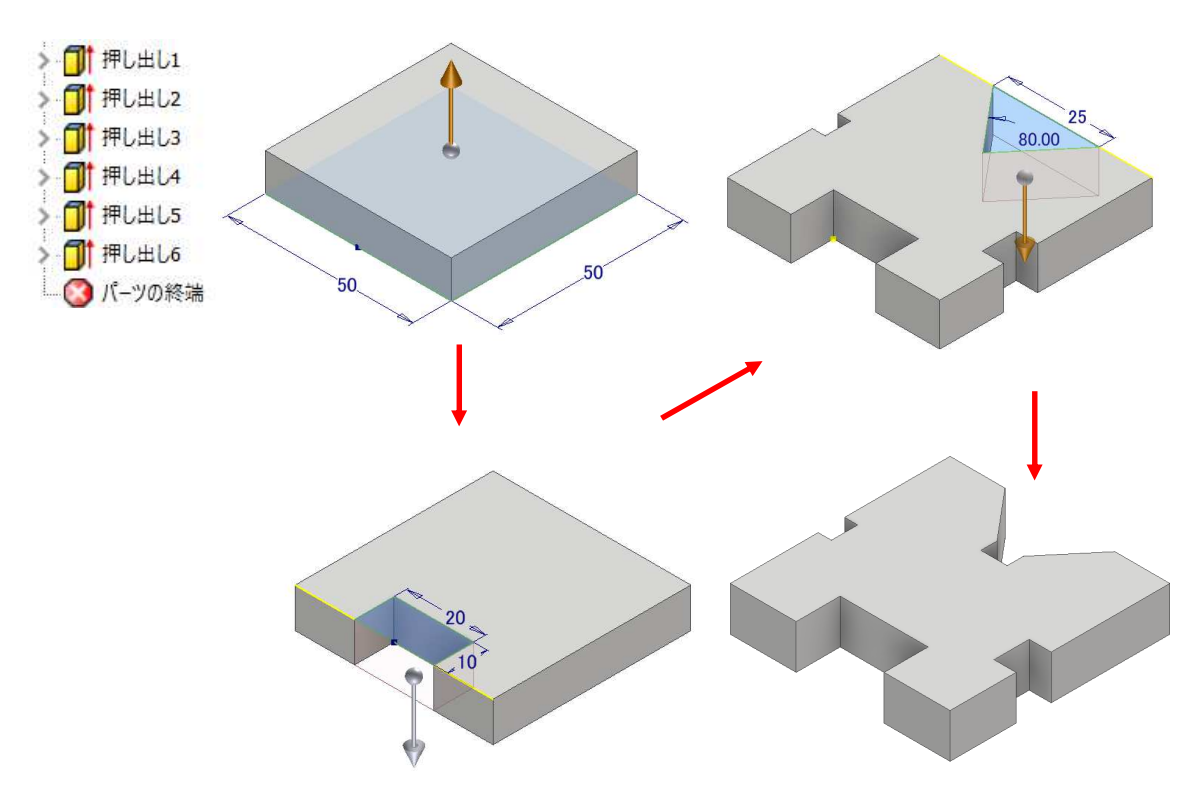

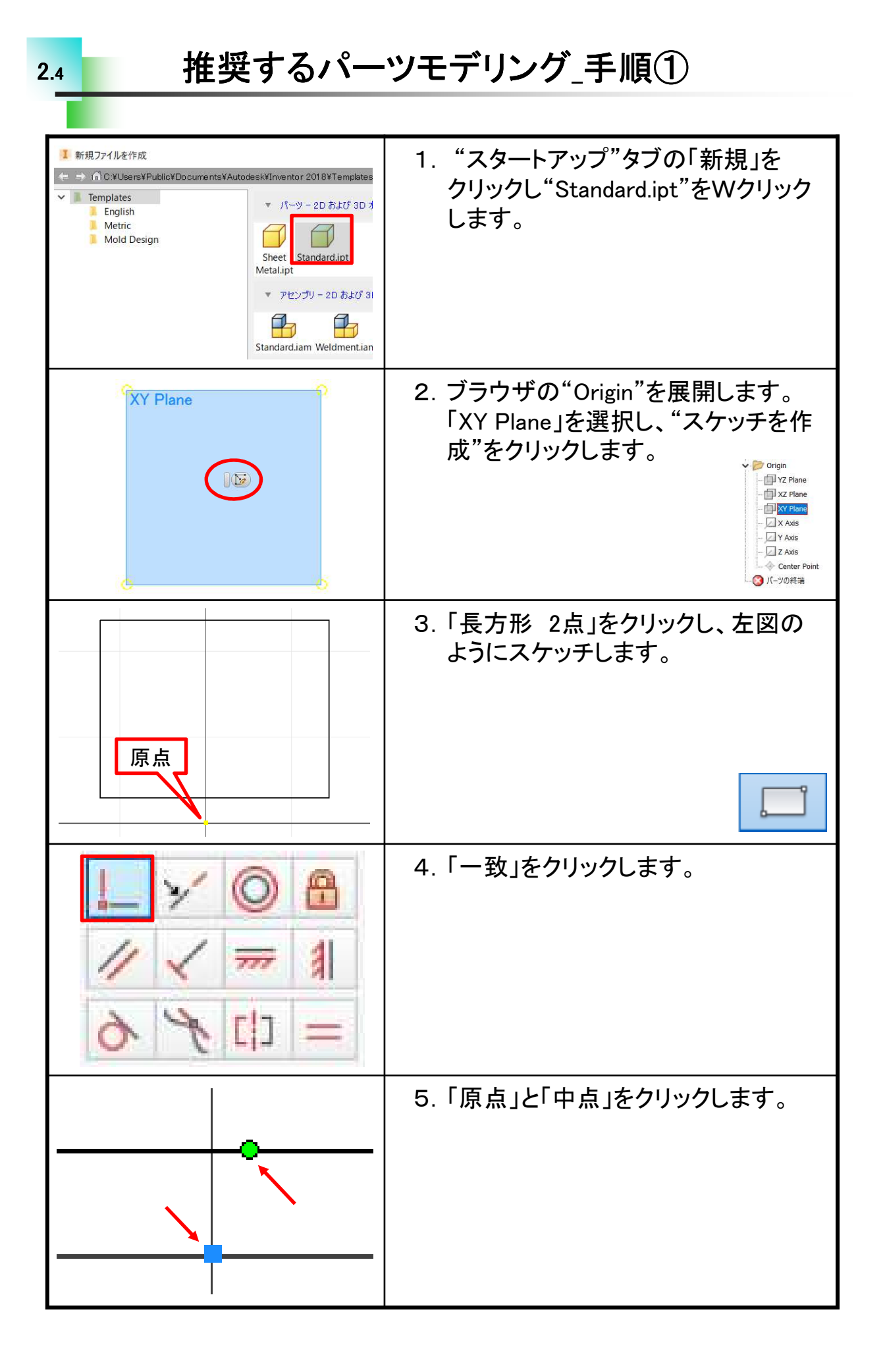

## 【Vブロックを作成する】

ここではVブロックを作成しながら以下の点について習得します。 ※Step1 参照図面集をご用意ください。

[スケッチコマンド]・・・線分 [幾何拘束]・・・水平、垂直、直交、同一直線上、対称、一致など [寸法拘束]・・・一般寸法、角度寸法 [フィーチャ]・・・押出しフィーチャ(結合)

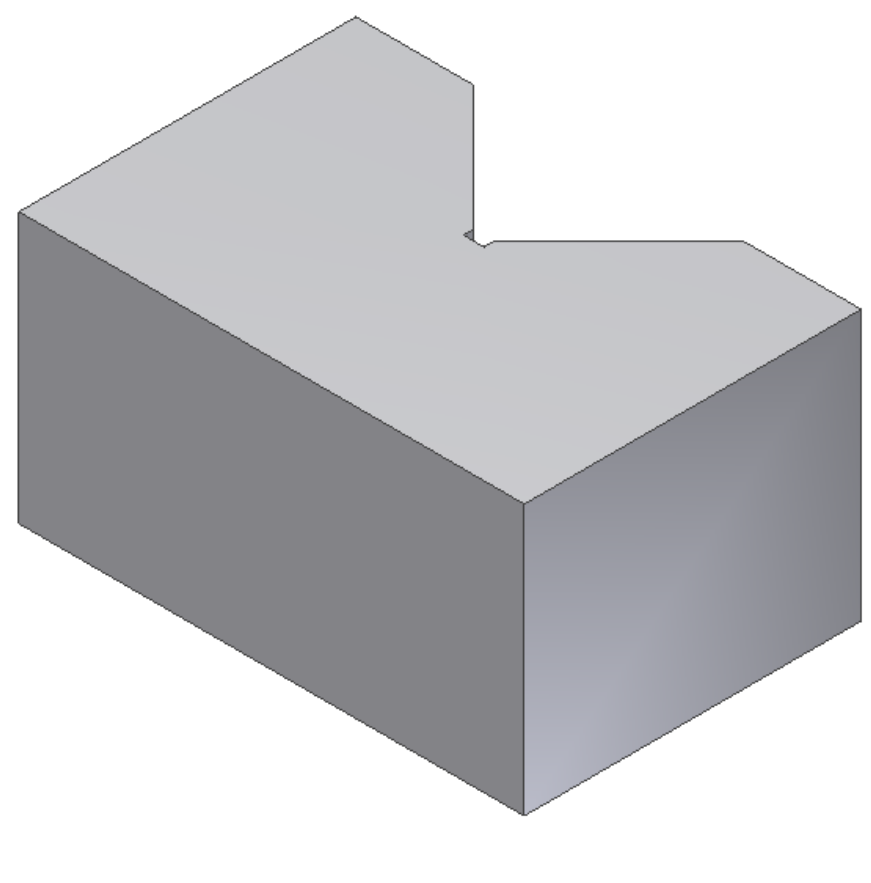

VBLOCK 完成モデル

#### 【パッキン押えを作成する】

ここではパッキン押えを作成しながら以下の点について習得します。 ※Step1 参照図面集をご用意ください。

[スケッチコマンド]・・・線分、円、トリム、延長、分割など [幾何拘束]・・・ 正接、同心円、同じ値など [寸法拘束]・・・ 円寸法(直径)、円弧寸法(半径) [フィーチャ]・・・押出しフィーチャ(切り取り)

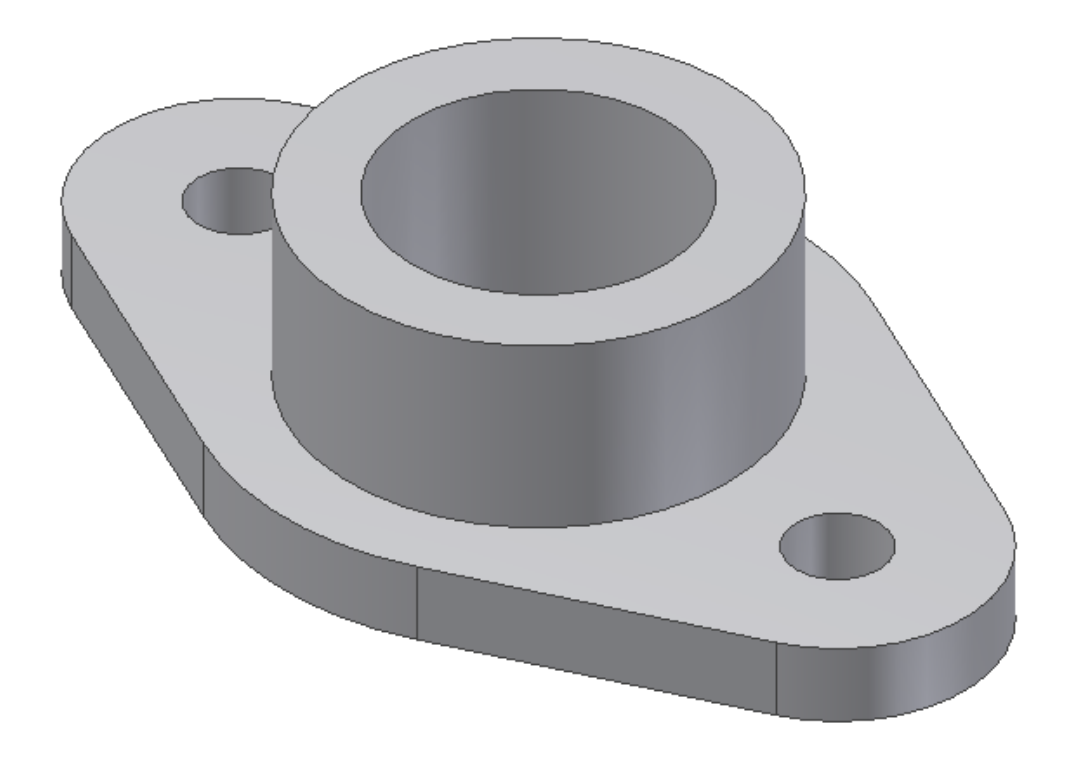

パッキン押え 完成モデル

#### 【BOLTを作成する】

ここではBOLTを作成しながら以下の点について習得します。 ※Step1 参照図面集をご用意ください。

[スケッチコマンド]・・・ポリゴン、長方形 [幾何拘束]・・・ 同一直線上、垂直、一致など [寸法拘束]・・・ 直径寸法 [フィーチャ]・・・回転フィーチャ [その他]・・・ 中心線

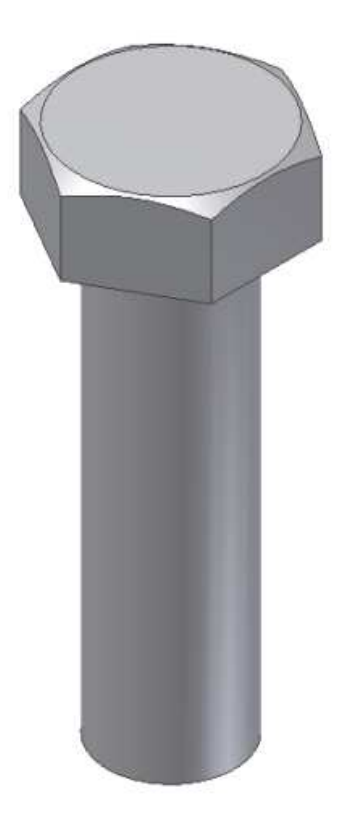

BOLT 完成モデル

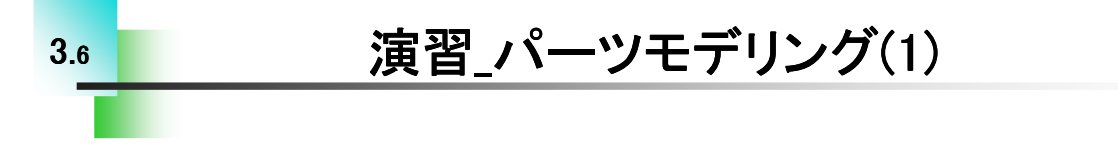

【FIX PLATEを作成する】

これまで習得した内容を確認するためにモデリング演習を行います。 演習ではこれまでに習得した以外の方法も含まれていることがあり ますので、確認してみてください。

※Step1参照図面集をご用意ください。

-----

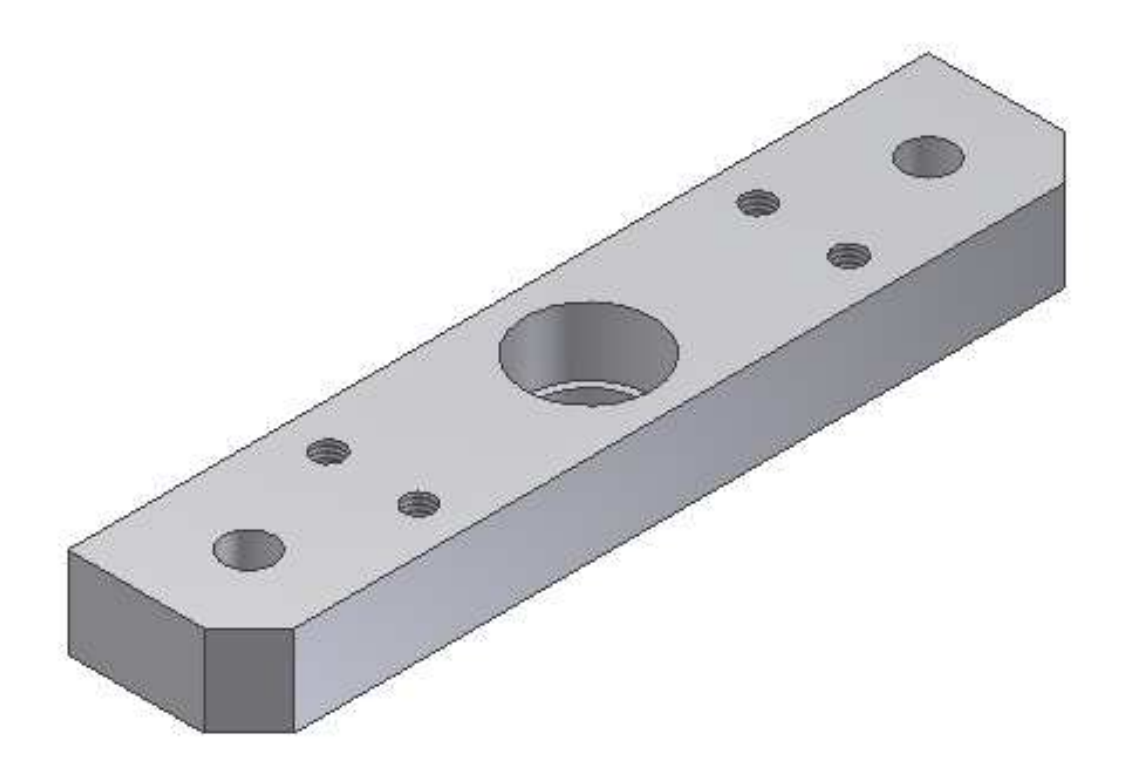

完成モデル

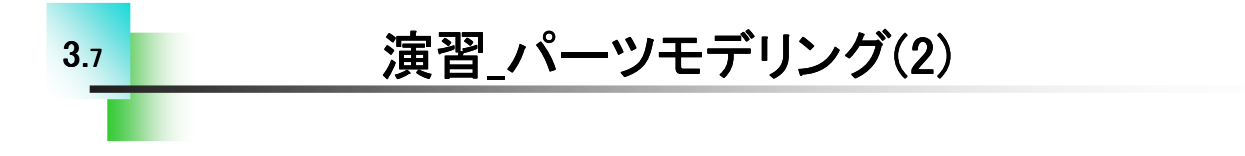

【BUSHを作成する】 続いて2つ目のパーツをモデリングします。 演習ではこれまでに習得した以外の方法も含まれていることがあり ますので、確認してみてください。

※Step1 参照図面集をご用意ください。

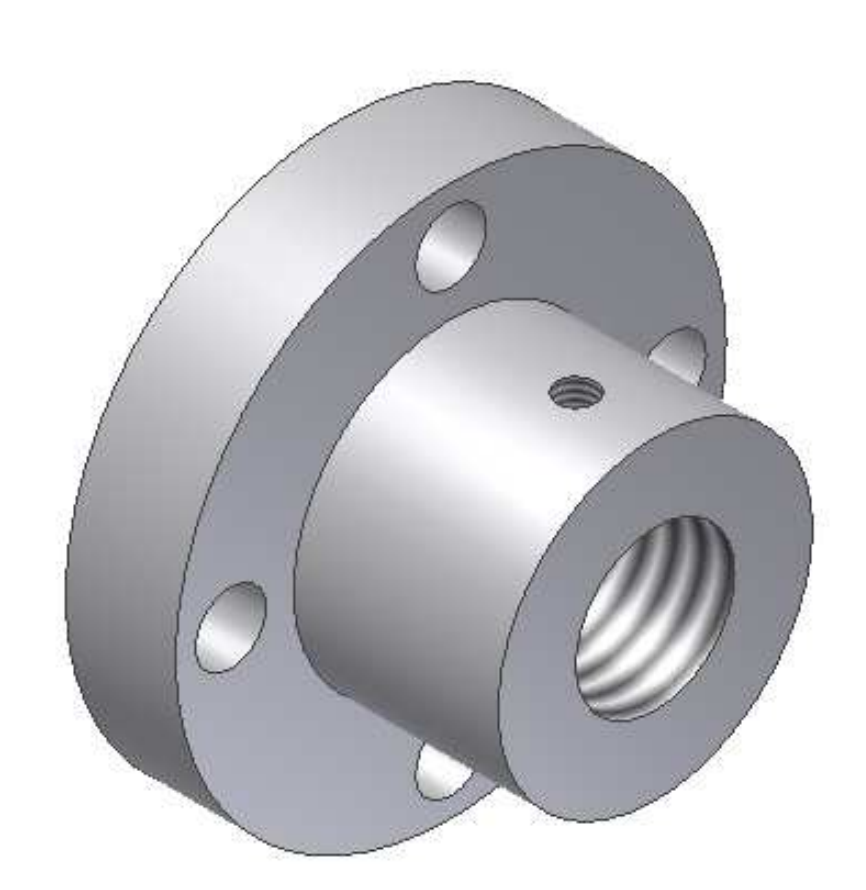

完成モデル

### 【アセンブリの流れ】

アセンブリを行うにはまずコンポーネントを配置(作成)し、それぞれのコ ンポーネントの自由度をアセンブリ拘束によって制限します。これによって 適正な位置に組み付けられます。

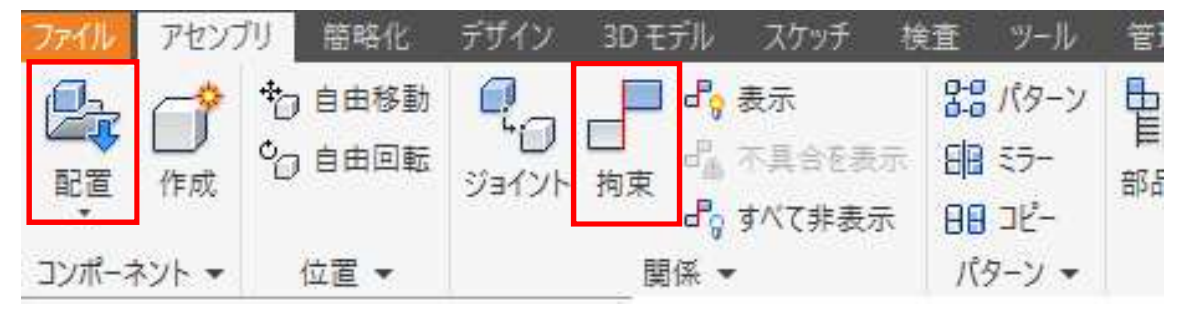

#### 【(コンポーネント)配置】

コンポーネントを配置するには「配置」をクリックして、ファイルを選択しま す。初めのコンポーネントはその製品にとって一番ベースとなるものを選択 し、原点に一致するように配置します。

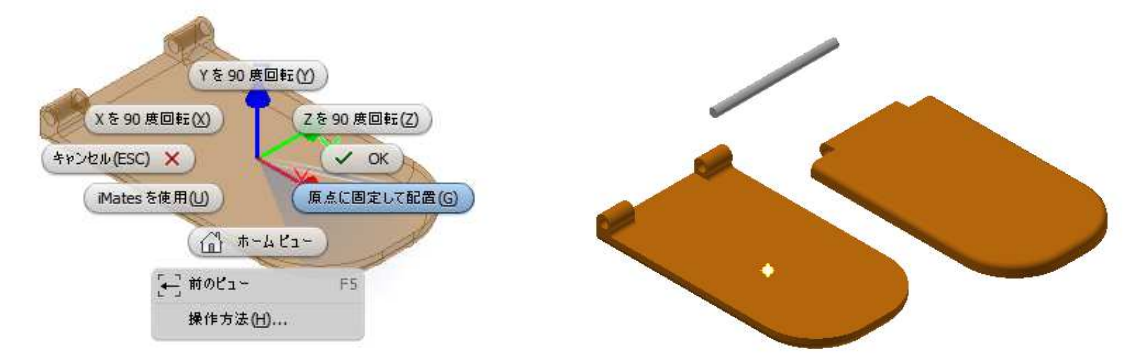

## 【(コンポーネント)移動、回転】

アセンブリ拘束をつける場合、必ずしも選択したい面やエッジなどが見 えているとは限りません。3Dオービット回転で選択しやすくする方法があり ますが、他のコンポーネントの影になっている場合もあります。そこで必要 なコンポーネントのみを回転させたり、移動させたりするのが自由移動、自 由回転ツールです。

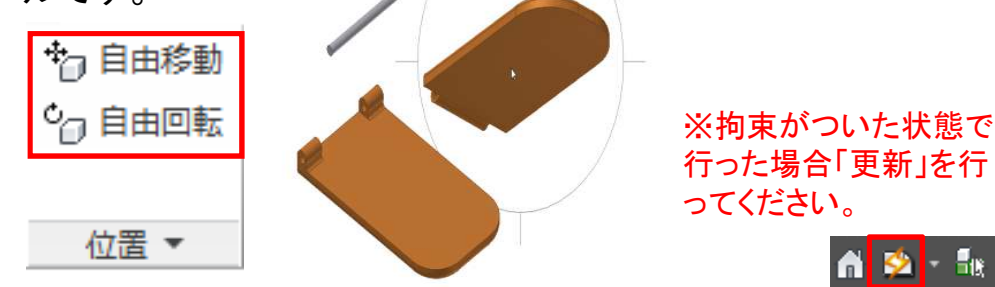

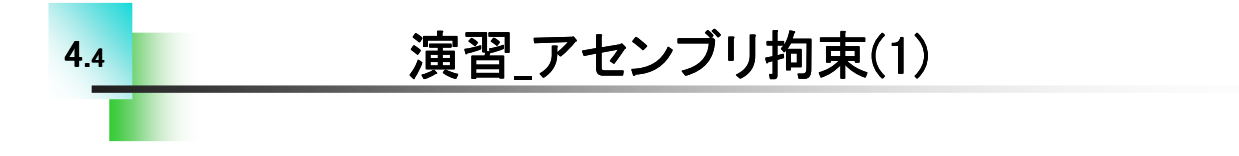

#### 【蝶番を組付ける】

これまで行ったアセンブリ拘束を下記の様な蝶番で演習してみましょう。演習ではこれまでに習得した以外の方法も含まれていることがありますので、確認してみてください。

※Step1参照図面集をご用意ください。

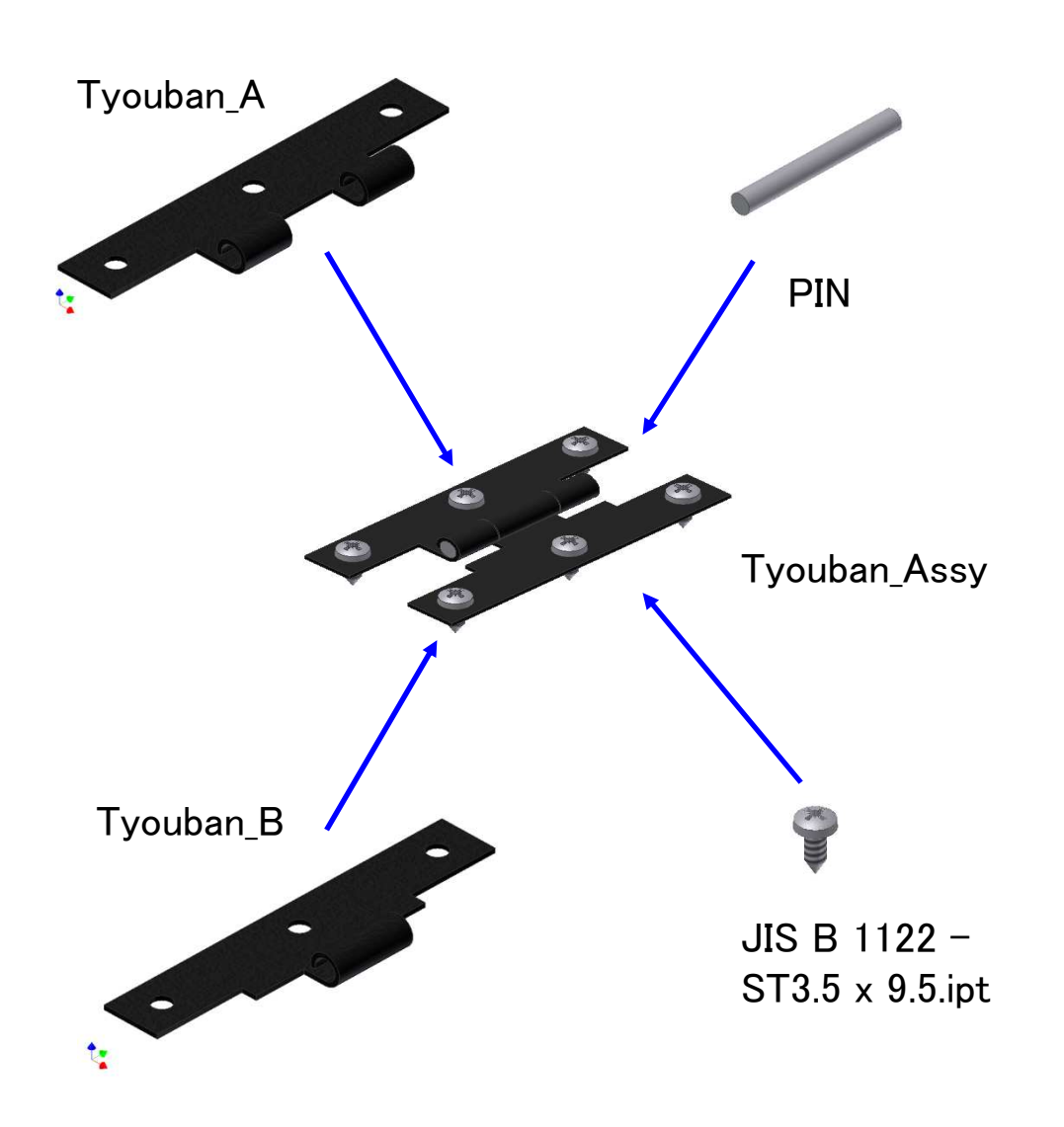

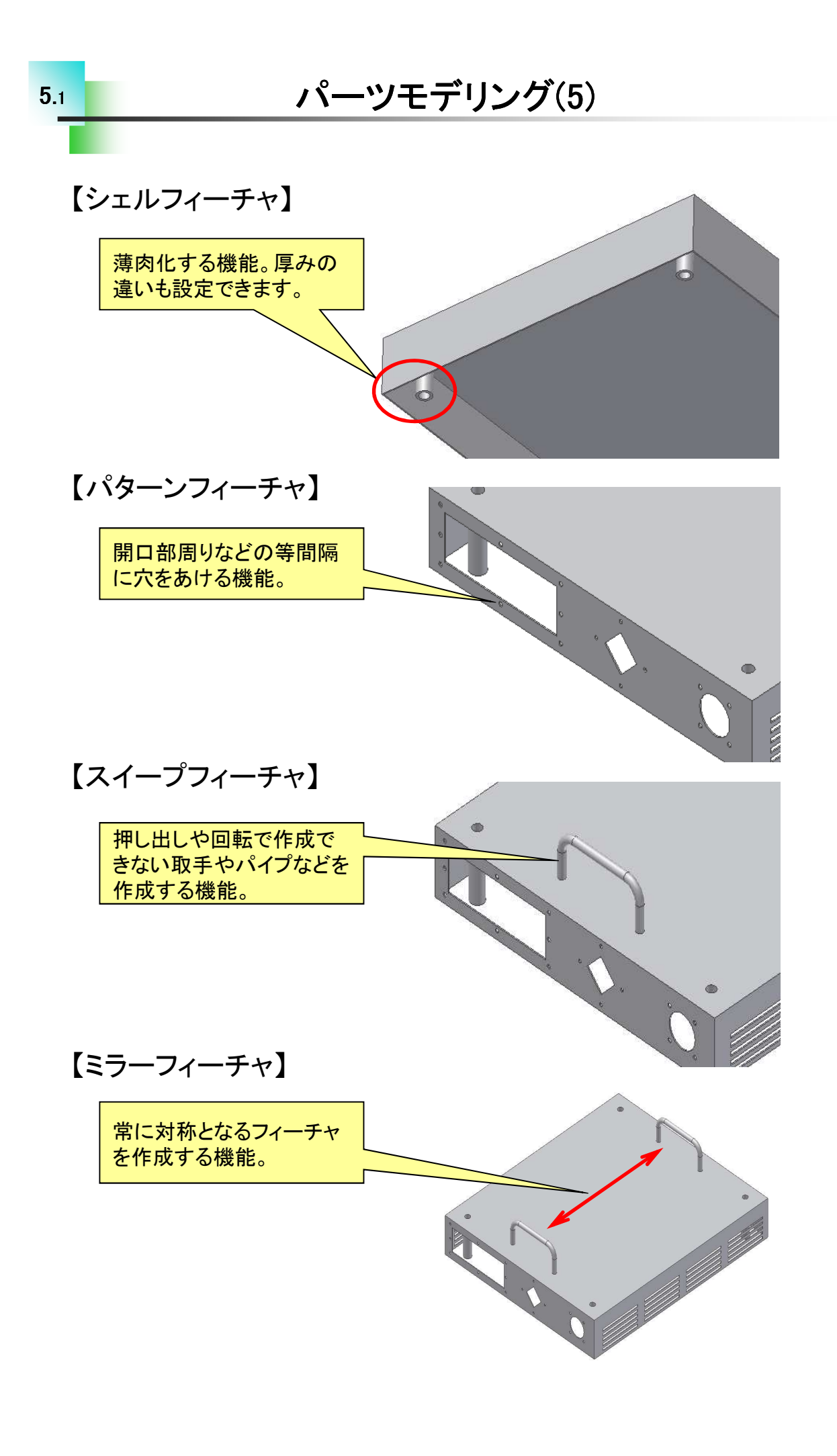

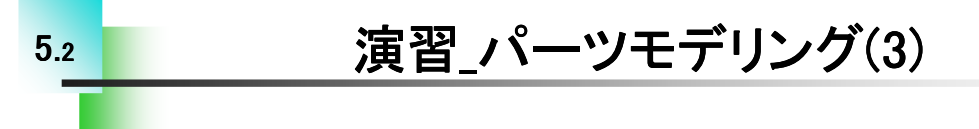

### 【パターン、スイープの演習】

これまでに学習したフィーチャの作成方法を用いて下記パーツをモデリングします。

1.PLATE(矩形状パターン)

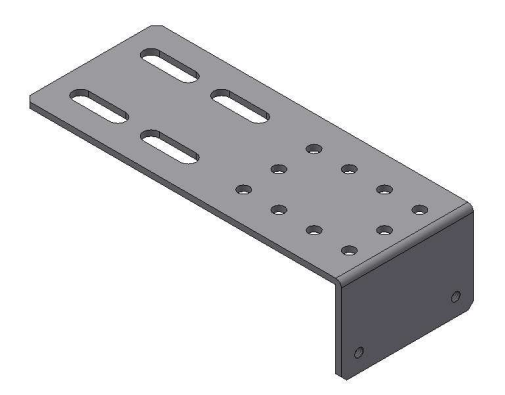

2.COVER PLATE(円形パターン)

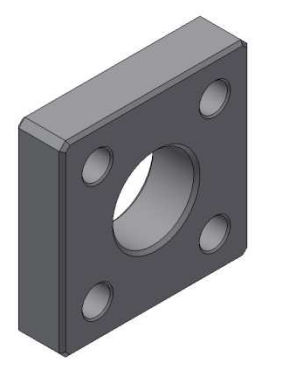

3.CABLE SUPPORT (スイープ)

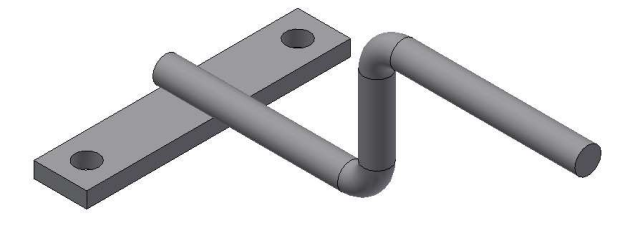

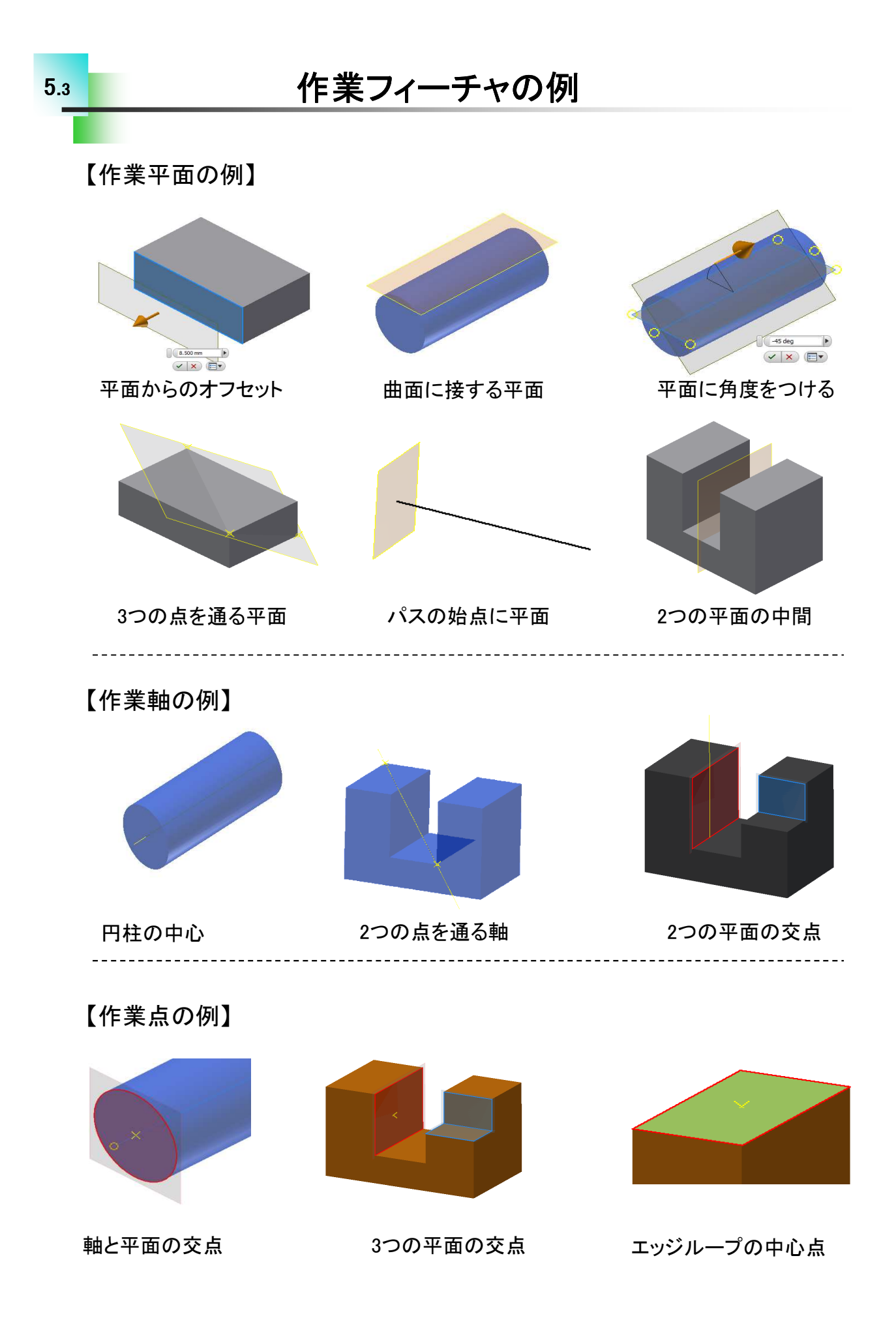

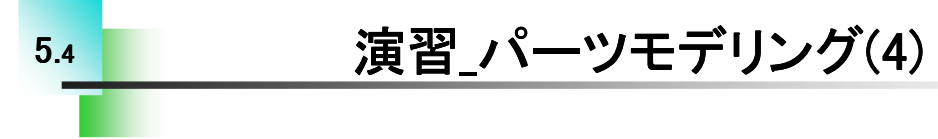

【水冷パイプを作成する】

これまでに学習したフィーチャの作成方法を用いて水冷パイプをモデ リングします。演習ではこれまでに習得した以外の方法も含まれている ことがありますので、確認してみてください。

※Step1 参照図面集をご用意ください。

-----

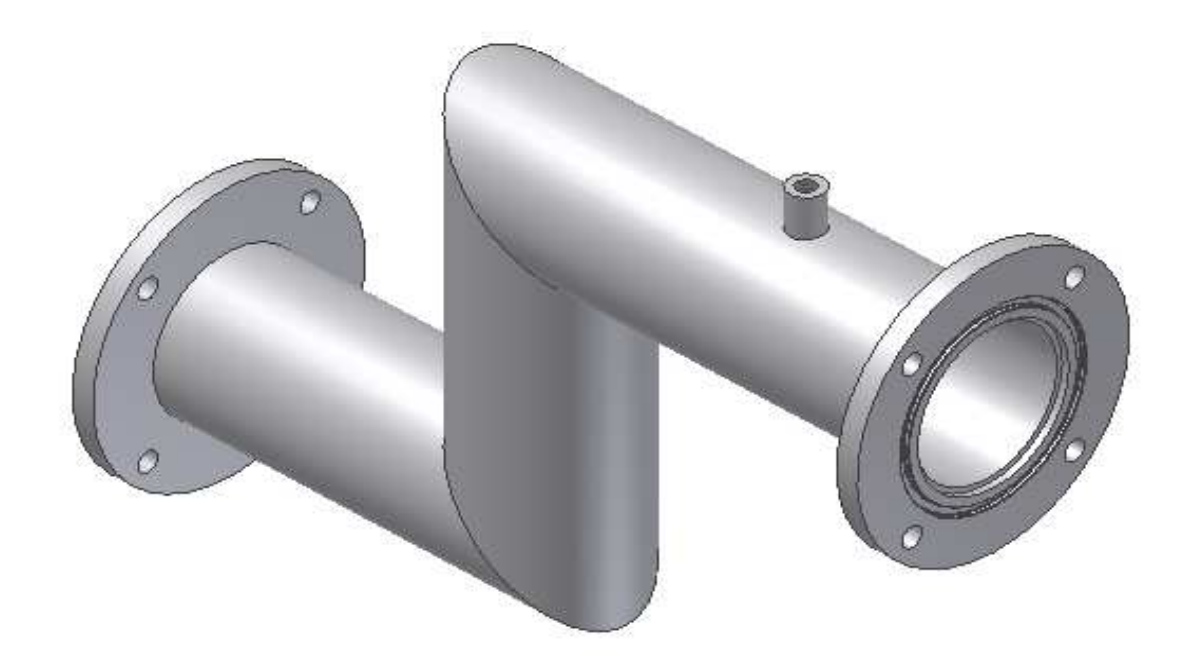

完成モデル

#### 

#### Inventor2018 Step1 Parts & Assembly

.....

平成30年 1月 発行 著 者:田中正史 印刷・製作:Mクラフト

=お問い合わせ= 神奈川県小田原市本町2-2-16 陽輪台小田原205 TEL 0465-43-8482 FAX 0465-43-8482 Eメール info@mcraft-net.com ホームページ http://www.mcraft-net.com

・本書中の商品名は各社の商標または登録商標です。

・許可なしに本書の一部または全部を転載・複製することを禁止します。

・本書の一部または全部を用いて、教育を行う場合は書面にて上記宛事前にご連絡ください。